## [네이버쇼핑] 쇼핑파트너존 상품관리 메뉴얼

네이버쇼핑

V 1.2

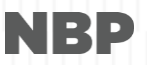

쇼핑몰 개별로 계정을 초대하고 검수하는 과정을 통해 권한을 추가하고 관리 할 수 있는 메뉴

네이버쇼핑 상품 삭제 기준에 의해 관리자 검수 후 삭제 처리된 상품 또는 광고주가 직접 삭제한 상품을 보여 줌

#### 7.관리자계정관리

6.삭제 상품

#### 네이버쇼핑에 특정 사유로 인하여 서비스 되지 않고 있는 상품을 보여 줌

5. 미서비스 상품

## 네이버쇼핑에 서비스 되고 있는 상품을 보여 줌

4.서비스상품

상품ID를 기입하여 개별 상품에 대한 상세한 정보를 보여 줌

#### 실시간 전체 상품 현황 및 상품상태 별 카테고리 현황을 보여 줌

3. 상품현황검색 팝업

상품EP(DB) 수신 현황을 확인하고, URL 등록 및 수정 요청 함

## 1.상품정보 수신 현황

## 목차

2.상품현황

## 1. 상품정보 수신 현황

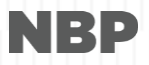

### 1.1 EP(DB) 등록 요청 : 상품 EP(DB) 수신 현황을 확인한다

| 배상준님 환영합니다. 로그며옷 광고상품안내 도움말 네이버광고 더보기        1. "상품관리"를 클릭한다.         1. "상품관리"를 클릭한다.       2. "상품정보 수신현황"을 클릭한다.         * 쇼핑파트너존홈       광고등록/관리       정보관리       3. 서비스 상품수(실시간): 네이버쇼핑에 실시간으로 |
|----------------------------------------------------------------------------------------------------|
| ☆ 쇼핑파트네존홈 광고등록/관리 정보관리 <mark>1</mark> 상품관리 충전/계좌관리 쿠폰 리포트·PC 리포트·모바일 문의/공지 2. "상품정보 수신현황"을 클릭한다.<br>3. 서비스 상품수(실시간): 네이버쇼핑에 실시간으로                                                                 |
| 3. 서비스 상품수(실시간) : 네이버쇼핑에 실시간으로                                                                                                    |
| 2 산품정비 수시 혀화 ! 산품혀화 민과리                                                                                                    |
| 서비스 중인 상품 수                                                                                                    |
| 상품정보 수신현황 상품관리 > 상품정보 수신 현황 4. "등록요청" 버튼을 클릭한다.                                                                                                    |
| - 다음 장계속                                                                                                    |
| · 직접 입점하신 광고주의 경우, 쇼핑몰의 상품DB URL 등록요청을 하시면 관리자검수 후 요청한 URL에 반영됩니다. 5. 이벤트필드 "등록요청" 버튼을 클릭한다. 한려자검수는 1~2일 정도 소요됩니다.                                                                                |
| · 상품DB URL이 변경되지 않는 한, 검수완료된 EP URL은 별도의 '수정요청'을 하지 않으셔도 됩니다.                                                                                                    |
| 에 내에서 도굴 여구들 결정될 수 있다.<br>에드만이용가이드다운로드 - 네이버스피나씨에 노출여여운 사품며 이당에 이버                                                                                                    |
| ·····································                                                                                                    |
| · 전···································                                                                                                    |
| 서비스상품수(실시간) · · · · · · · · · · · · · · · · · · ·                                                                                                    |
| ▲ 표정을 상품 DB URL ⑦ DB URL 작성 요형 및 예제 다운로드 상품 정보 작성 요형 및 예제 다운로드 · · · · · · · · · · · · · · · · · · ·                                                                                              |
| 수신구분 상품DB URL 수신시각(주기)/횟수 수신상태 관리 6. 달력상의 일자를 선택하여 EP(DB) 수신 결과 현홍                                                                                                    |
| 전체 에 대해서 조회가 가능하다.                                                                                                    |
| 요약 7. "펼치기" 화살표버튼을 클릭하여 EP수신 결과 현황                                                                                                    |
| 내의 용어들에 대해서 설명을 확인 할 수 있다.                                                                                                    |
| 이벤트필드 EP노출상태 이벤트정보수신기이드                                                                                                    |
| EP노출상태 ? 미등록 관리 관리 5 등록요청                                                                                                    |
| 상품DB 업데이트 현황                                                                                                    |
|                                                                                                    |
|                                                                                                    |
|                                                                                                    |
| EP유형 스케슐 시석시각 반명시각 처리결과 수신상품수 무효상품수 1 유효상품수 서비스상품수 Utime                                                                                                    |
| 업데이트 관련 용어설명                                                                                                    |
|                                                                                                    |

#### 1.2 EP(DB) 등록 요청 : 상품 EP(DB) 등록 요청을 진행한다

|                                                     |                                                               |                             |                              | 1. 등록된 쇼핑몰 정보를 확인한다.                  |
|-----------------------------------------------------|---------------------------------------------------------------|-----------------------------|------------------------------|---------------------------------------|
| 상품DB URL 설정                                         | 요청                                                            |                             |                              | - 쇼핑몰 상태 :현재 몰 상태                     |
|                                                     |                                                               |                             |                              | • 입점심사중 : 입점과정이 완료되지 않아 서비            |
| 1 쇼핑몰명                                              | 지쇼관리자테스트S(naver_tests)                                        | 쇼핑몰상태                       |                              | 스 불가한 상태                              |
| (쇼핑놀ID)                                             |                                                               |                             |                              | • 서비스중 : 입점과정이 완료되어 기본적으로             |
| 쇼핑몰구분                                               | CPS                                                           | 쇼핑파트너사                      |                              | 서비스가 될 수 있는 요건을 갖춘 상태                 |
| 서비스OFF                                              |                                                               | EP버전                        | 2.0                          | - 서비스OFF : 볼의 서비스 상태를 ON/OFF 로 표기     |
|                                                     |                                                               |                             |                              | - EP버선 : 구EP(1.0)/ 신규EP(2.0)을 선택할 수 있 |
| > 저체EP설정 2                                          | 수시중 🗸                                                         |                             |                              | 는 상. 연새는 2.0만 사용 암.                   |
|                                                     |                                                               |                             |                              | 2. 전제/ 요약타 설정을 "주신중" 으로 설정한다.         |
| 3 EP URL ?                                          |                                                               |                             |                              | - 전제 EP는 필수소건, 요약EP 설정은 선택 사양임.       |
|                                                     |                                                               |                             |                              | - 수신숭/ 숭난을 선택할 수 있으며, 숭난 선택 시         |
| 요약EP설정 ?                                            | 사용안함 🗸                                                        |                             | 입네이트가 이누어 지지 않기 때문에 유효하지 않   |                                       |
|                                                     |                                                               |                             |                              | 은 네이터가 저미스 될 수 있음.                    |
| EP ONL                                              |                                                               |                             |                              | - 경제 가이드는 타 제작 및 연공가이드 점조             |
|                                                     |                                                               |                             |                              | 3. EP(DB)를 데이터들 신승하기 위안 데이머쇼평과        |
| 묘청사유                                                | 4                                                             |                             |                              | ㅠ약된 UKL를 기입 안다.                       |
| 비고                                                  |                                                               |                             |                              | 경우 데이터 전송이 실패될수 있음.                   |
|                                                     |                                                               |                             |                              | 4. 요청사유를 기입한 후에 등록 요청을 한다             |
|                                                     |                                                               |                             | DB ORL ~ 8 프 8 및 에세 나는도그     | - EP URL상의 변경사항이 없는 경우 "수정요청" 하       |
| 꼭 확인하세요!                                            |                                                               |                             |                              | 지 않아도 됨.                              |
| · 별도 공사가 없는<br>· 수신 중단만 체크;                         | '경우에는 타버션을 수성하지 마십시오.<br>하신 경우 검수 없이 즉시 수신 중단됩니다.             |                             |                              |                                       |
| <ul> <li>단 수신 중단+서비</li> <li>참고 : 수신 중단의</li> </ul> | 스OFF를 체크하시는 경우에는 검수 과정을 거치게<br>  경우 단순히 EP의 수신을 중단하는 것을 의미하며, | 됩니다.<br>, 상품을 OFF시키시고 싶으신 공 | 경우 서비스OFF에 체크 후 요청을 하셔야 합니다. |                                       |
| • 서비스OFF 요청0                                        | 베 체크를 하실 경우 검수 이후에 상품이 모두 서비스                                 | OFF될 때까지는 시간이 소요 !          | 됩니다.                         |                                       |

· 다시 서비스를 하시고 싶으신 경우 서비스OFF항목을 체크 해제 후 요청 하시면 검수 후 상품정보가 수신 되는대로 서비스 재개됩니다.

등록요청 닫기

5 / 상품관리 메뉴얼

## 2~6. 상품관리

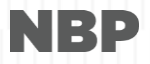

#### 2.1 상품현황: 실시간 전체 상품 현황

상품현황 - | 서비스 상품 | 미서비스 상품 | 삭제 상품

검색 |실시간 전체 상품 현황 쇼핑몰 상품ID를 입력해주세요. 전체 상품수 320,459 72,326 삭제 상품수 서비스 상품수 242,395 미서비스 상품수 5,738 카테고리매칭완료 신규유입 청소년유해상품 62 165, 729 26,863 가격비교매칭완료(최저가) 65,487 (7,133) 썸네일 생성실패 45, 256 카테고리미취급 135 카테고리 미매칭 가격비교 제외상품 10,993 176 가격오류 4 가격비교 추천중 186 서비스 중지상품 31 중복상품 5,017 모든 데이터는 실시간으 ^ ^ 제조사/업체요청삭제 로 갱신 중고/반품/렌탈 8 모델명/제조사/브랜드오류 48 상단 BOX 원클릭 시 하 단 카테고리별 상품 영역 스펙오류 36 갱신 및 노출 이미지오류 136 화면 비율을 효율적으로 품절 37 서비스 종류별 상품상태 활용 가능한 레이어 클릭시 작업화면(서비스 광고주삭제 84 /미서비스/삭제 상품)으 기타 43 로 바로 이동 취급불가상품 61 관할청취급제한/금지 1

권리침해

악의적판매행위

상품명해외미표기

^

20

1 45

#### 

| 실시간 전체 상품 현황                                            |                             |                                                   |                                   |                                                                 | 쇼핑몰 상품ID를 입력하              | 너주세요. 검색             |
|---------------------------------------------------------|-----------------------------|---------------------------------------------------|-----------------------------------|-----------------------------------------------------------------|----------------------------|----------------------|
| 전체 상품수                                                  |                             |                                                   |                                   |                                                                 |                            |                      |
| 서비스 상품<br>탭 클릭 시 하단 카테고<br>리 영역 네이버쇼핑과 쇼<br>핑몰 카테고리간 전환 | 0 :                         | 전 일자 조회                                           | 상품                                | 작제 상품<br>화면<br>별                                                | 년에 조회된 카테고리<br>9 현황 데이터 추출 |                      |
| ▷ 네이버 쇼핑 ▲핑몰       전체 상품수     서비스 상품                    | <b>2015.09.24</b><br>뚭수 미서비 | ▶ <b>새로고침</b> · 이전 일자 조회 시에는 여<br>비스 상품수 삭제 상품수 ● | 3시 30분 기준 데이터가 노출됩니다.<br>서비스종류별 탭 | 전환 가능                                                           |                            | ● ☎ 화면엑셀다운           |
| 네이버 쇼핑 카테고리                                             | 4                           | 전체 상품                                             | 서비스 상품                            | 미서비스 상품                                                         | 식기                         | 테 상품                 |
| 📄 패션의류<br>📄 패션잡화                                        | 숫자 영<br>화면:                 | 경역 클릭 시 작업 -<br>으로 바로 이동                          | -                                 |                                                                 | -                          | 화면 비율을 효율적으로         |
| ■ 화장품/미용                                                |                             | -                                                 | -                                 |                                                                 | -                          | 활용하는 레이어             |
| ·····································                   |                             | -                                                 | -                                 |                                                                 | -                          | -                    |
| 📄 출산/육이                                                 |                             | -                                                 | -                                 |                                                                 | -                          | -                    |
| 📄 식품                                                    |                             | -                                                 | =                                 |                                                                 | -                          | -                    |
| 📄 스포츠/레저                                                |                             | -                                                 | -                                 |                                                                 | -                          | -                    |
| 📄 생활/건강                                                 |                             | -                                                 | -                                 |                                                                 | -                          | -                    |
| ■ 여행/문화<br>폴더관클뢰 시 하위 카테고<br>tree 형태 제공<br>기타<br>입계     | 121                         | -                                                 | -<br>-<br>-                       | <b>활용 TIP!</b><br>1) 상단 BOX를 클릭하여<br>2) 이슈가 되는 현황의 <del>/</del> | i 카테고리별 서비스<br>는자를 클릭하여 작업 | 현황을 파악<br>페이지로 바로 이동 |

#### 상품현황 및 관리

상품현황 - | 서비스 상품 | 미서비스 상품 | 삭제 상품

상품관리 > 상품현황 및 관리 > 상품현황

#### 2.2 상품현황:카테고리별 현황

### 3.1 상품현황검색 팝업

| <b>서비스 상품 -</b>   미서비스 상                                                     | 품   삭제 상품                                                                                                    |                                                          |                                                                          |                                                                                                    | 모든 메뉴어                                                                                                    | l서 검색바 제공                                                                                                    | }                                                                                                    |                                                                                                    |
|------------------------------------------------------------------------------|----------------------------------------------------------------------------------------------------|----------------------------------------------------------|--------------------------------------------------------------------------|----------------------------------------------------------------------------------------------------|----------------------------------------------------------------------------------------------------|----------------------------------------------------------------------------------------------------|----------------------------------------------------------------------------------------------------|----------------------------------------------------------------------------------------------------|
| 품 현황                                                                         |                                                                                                    |                                                          |                                                                          |                                                                                                    |                                                                                                    | N696_                                                                                                    |                                                                                                    | ● 검색                                                                                                    |
| : 상품수                                                                        | 🥔 네이버 지식쇼핑 :: 쇼핑광고센터 -                                                                                                    | Internet Explorer                                        |                                                                          |                                                                                                    |                                                                                                    | × )                                                                                                    |                                                                                                    | 242,395                                                                                                    |
| 리매청완료                                                                        | 상품현황 검색                                                                                                    | 쇼핑몰 상품ID로 조                                              | <u></u><br>조회                                                            |                                                                                                    |                                                                                                    | ^<br>! 추천중                                                                                                    |                                                                                                    | 186                                                                                                    |
|                                                                              | 쇼핑몰 상품ID(mall_pid) N                                                                                                    | 696_                                                     | <b>검색</b> 검색 초기화                                                         |                                                                                                    |                                                                                                    |                                                                                                    |                                                                                                    |                                                                                                    |
| 지식쇼핑 카테고리                                                                    | · 쇼핑몰 상품 이미지                                                                                                    | · 상품정보                                                   |                                                                          | 이미지 업데이트                                                                                                    | 상품삭제 서비스 중지                                                                                                    |                                                                                                    | 상품 개별 기                                                                                                    | 기능 처리                                                                                                    |
|                                                                              |                                                                                                    | 상품명                                                      | [햇츠온][햇츠온]엘스팅코<br>세)                                                     | ELSTINKO KIDS CARRIE                                                                                                    | R 901 (YE)-키즈용(4~8                                                                                                   |                                                                                                    |                                                                                                    |                                                                                                    |
|                                                                              |                                                                                                    | 상품URL                                                    |                                                                          |                                                                                                    |                                                                                                    |                                                                                                    | 조회하기<br>i                                                                                                    | 검색 초기화                                                                                                    |
| 데이트 및 사폭사제 서비스                                                               |                                                                                                    | 서비스 여부                                                   | Y                                                                        | 지식쇼핑 상품ID                                                                                                    | 7399734805                                                                                                    | -                                                                                                    | 717                                                                                                    | 경비고 배칭이                                                                                                    |
| 다 ♥ 정렬순서 ♥                                                                   |                                                                                                    | 상품상태                                                     | 카테고리매칭완료(쇼핑<br>볼)                                                        | 서비스 중지 여부                                                                                                    | N                                                                                                    |                                                                                                    | ♥ 기 ●                                                                                                    | ioniz inioni<br>F문                                                                                                    |
| 2                                                                            | • 지식쇼핑 상품 썸네일 이미지                                                                                                    | 쇼핑몰 카테고리                                                 |                                                                          |                                                                                                    |                                                                                                    | 가격비교<br>최                                                                                                    | 1 서비스명<br>저가                                                                                                    | 서비스                                                                                                    |
|                                                                              |                                                                                                    | 지식쇼핑 카테고리                                                | 가방/지갑/잡화>캐주얼가                                                            | 방>학생 책가방(40005338)                                                                                                    |                                                                                                    |                                                                                                    |                                                                                                    |                                                                                                    |
| ···································                                          |                                                                                                    | 브랜드(쇼핑몰)                                                 | 햇츠온                                                                      | 메이커(쇼핑몰)                                                                                                    | 기타제조사                                                                                                    | 1                                                                                                    |                                                                                                    | 카테고리                                                                                                    |
|                                                                              |                                                                                                    | 브랜드(지식쇼핑)                                                |                                                                          | 메이커(지식쇼핑)                                                                                                    |                                                                                                    |                                                                                                    |                                                                                                    |                                                                                                    |
| 이버쇼핑에 실제 서비스                                                                 | · 되는 여부.                                                                                                    | 등록일자                                                     | 2014-01-10 01:18:32                                                      | 상품가격                                                                                                    | 120, 560                                                                                                    | OUT O                                                                                                    | F OFFICE                                                                                                    | 가격비                                                                                                    |
| 부: 사용자가 직접 품절/                                                               | 허비스 중지(품절) 처리                                                                                                    | 원산지                                                      | 중국                                                                       | 카드명                                                                                                    | 신한카드                                                                                                    | 37,                                                                                                    | 910원                                                                                                    |                                                                                                    |
| 의 Y/N 여부 (Y처리시 /                                                             | 서비스 여부는 N으로                                                                                                    | 이미지상태                                                    | 생성완료                                                                     | 카드할인가격                                                                                                    | 114,532                                                                                                    |                                                                                                    |                                                                                                    |                                                                                                    |
| 별어짐).<br>미미지생성시도/횟수: 이미지 생성 시도 한 시각과 재시도한<br>친수가 기록됨. 성공시 생성완료 시각이 동일하게 업데이트 |                                                                                                    |                                                          | 2014-04-14 13:35:59                                                      | 상품구분                                                                                                    | 일반                                                                                                    | 2                                                                                                    |                                                                                                    | 카테고리                                                                                                    |
|                                                                              |                                                                                                    |                                                          | 2014-04-14 13:35:59 / 0                                                  | 최종수정일시                                                                                                    | 2014-05-18 01:50:32                                                                                                  |                                                                                                    |                                                                                                    |                                                                                                    |
|                                                                              |                                                                                                    |                                                          | N                                                                        |                                                                                                    |                                                                                                    |                                                                                                    |                                                                                                    | 카테고리                                                                                                    |
| 으로 재설정 됨.                                                                    |                                                                                                    |                                                          | Ehi                                                                      |                                                                                                    |                                                                                                    |                                                                                                    |                                                                                                    |                                                                                                    |
| EP품절): 쇼핑몰 측에서                                                               | 보내는 EP에 상품이                                                                                                    |                                                          | 21                                                                       |                                                                                                    |                                                                                                    | ~                                                                                                    |                                                                                                    |                                                                                                    |
|                                                                              | 저비스 상품 - ○미서비스 상         품 현황         · 상품수         · 외해칭완료         · 지석쇼핑 카테고리         · 지석쇼핑 카테고리         · 데이트 ◆ 산품삭제         · 신품삭제         · · · · · · · · · · · · · · · · · · · | ▲비스 상품 · · · 미서비스 상품 · · · · · · · · · · · · · · · · · · | 세비스 상품 ·   미서비스 상품   수재 상품         · · · · · · · · · · · · · · · · · · · | 서비스 상용 · 이 미사비스 상용 · 이 여사         상품수         · 성품/후         · 성품/후         · 소평균 상품10(nalpl/)         · 소평균 상품10(nalpl/)         · 소평균 상품10(nalpl/)         · 소평균 상품10(nalpl/)         · 소평균 상품10(nalpl/)         · 소평균 상품10(nalpl/)         · 소평균 상품10(nalpl/)         · 소평균 상품10(nalpl/)         · 소평균 상품10(nalpl/)         · 소평균 · · · · · · · · · · · · · · · · · · · | All 스 성용 · 1 이시비 스 성용 · 4 책 상용         All 스 성용 · 1 이시비 스 성용 · 4 적용 경요         · · · · · · · · · · · · · · · · · · · | All d de 1       Def all d         All d de 2       Def all d         All d de 2       Def all d         All d de 2       Def all d         All d de 2       Def all d       Def all d         All d de 2       Def all d       Def all d         All d de 2       Def all d       Def all d       Def all d         All d de 2       Def all d       Def all d       Def all d       Def all d         All d de 2       Def all d       Def all d <thdef all="" d<="" th="">       Def all d       Def a</thdef> | Male de la participad       De diméndi de la mage         Statu       Statu       Statu         Alba de la participad       Auge       Auge       Aug | NHAC MB       Ref Mich 2 Mit 4 Mit         Status       Ref Mich 2 Mit 4 Mit 4 Mi |

#### 4.1 서비스 상품 : 상품검색

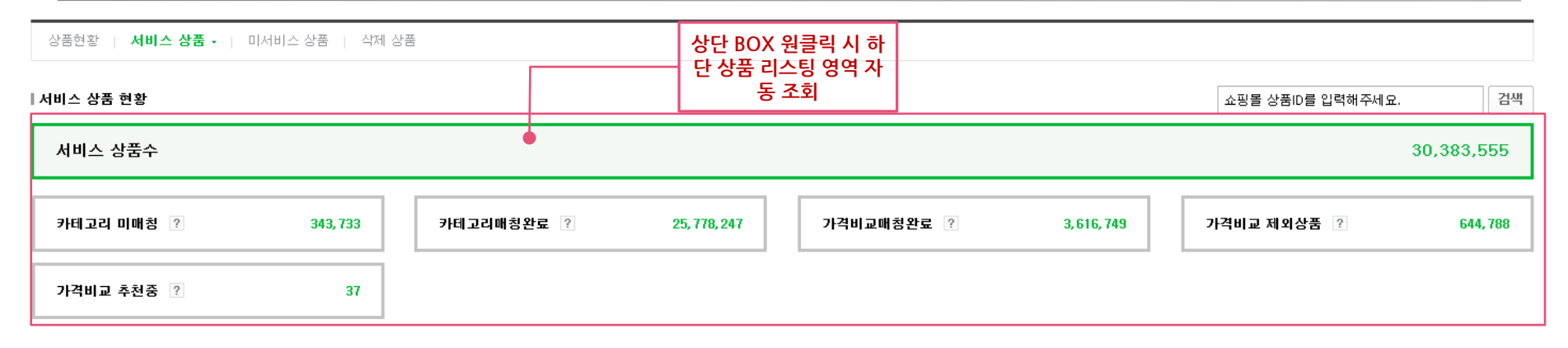

| 심   | 품명   | 동명 <u>쇼핑몰 상품ID</u> |          | 상품ID ···································· | 비이버ィ                    | 네이버쇼핑 상품ID                   |                   |                            |                                         |                     |                        |                                         |        |
|-----|------|--------------------|----------|-------------------------------------------|-------------------------|------------------------------|-------------------|----------------------------|-----------------------------------------|---------------------|------------------------|-----------------------------------------|--------|
|     |      | 지신                 | 낙쇼핑 카테고리 |                                           |                         | 쇼핑몰 카테고리                     | ^                 |                            |                                         | 하며 선택된<br>- 해다 버이 I | 상난BOX에<br>비에서 조히 코     | 따라  <br>ル <u>ー</u>                      |        |
|     |      | 카                  | 테고리 검색   | 검색                                        |                         | 카테고리 검색                      | 상품명에 기입되는 문자는 대소등 |                            | 에 기입되는 문자는 대소문<br>사 구분 없이 가능            |                     | 에이 감귀 데에지 그의 기능        |                                         |        |
|     |      | 9                  | !두닫기     | 네이버쇼핑/                                    | 쇼핑몰 카테.                 | 고리 전                         |                   | 띄어쓰기를 통한 AND 검색 가능         |                                         |                     | <u><u>Z</u><u></u></u> |                                         |        |
|     |      |                    | 패션의류     | 1, 779, 145                               | 검색 가능                   | 📄 PC주 <mark>변/프린터/복합기</mark> | 2, 154, 428       |                            |                                         |                     |                        |                                         |        |
| 0 0 | 지 업  |                    | 패션잡화     | 3, 283, 261                               |                         |                              | 52, 247           |                            |                                         | 카테고리 매칭변경           |                        | ✔ 가격비교 매청요청                             | ļ      |
| 리스  | -팅개수 |                    | 화장품/미용   | 792, 724                                  | 상태 ✔                    | 📄 TV/대형/주방/계절가전              | 3, 828            | 383,555개                   | 체크한 상품 수 0개                             |                     |                        | > ~ ~ ~ ~ ~ ~ ~ ~ ~ ~ ~ ~ ~ ~ ~ ~ ~ ~ ~ | 7      |
|     |      |                    | 디지털/가전   | 6, 639, 702                               |                         | 📄 가공식품/커피/음료/과자              | 121, 763          |                            |                                         |                     |                        |                                         |        |
|     |      |                    | 가구/인테리어  | 2, 197, 394                               |                         | 📄 가구/인테리어                    | 501,239           |                            | 제조사/브랜드(네이버쇼핑)<br>제조사/브랜드(쇼핑목)          | 판매가<br>배속비          | 등록일자                   | 가격비교 서비스명<br>최저가                        | $\sim$ |
|     |      |                    | 출산/육아    | 1, 806, 884                               |                         | 📄 건강/매트/성인용품                 | 10, 787           | -                          | ~~~~~~~~~~~~~~~~~~~~~~~~~~~~~~~~~~~~~~~ | -18-1               |                        |                                         |        |
|     |      |                    | 식품       | 219, 427                                  | ·량용 충전기 시               | 📄 건강식품/홍삼/다이어트               | 44, 207           |                            | Edial at a                              | E (000)             |                        |                                         |        |
|     | 1    |                    | 스포츠/레저   | 1, 636, 598                               | 등〉소켓/시거잭                | 📄 게임기/타이틀/프라모델               | 24                |                            | 플레피아/텔레피아<br>텔레피아/텔레피아                  | 5, 180원<br>2, 000   | 2012-06-20             |                                         |        |
|     | +    |                    | 생활/건강    | 11, 993, 859                              | 3cl 010176,5001         | 📄 골프클럽/의류/용품                 | 173, 794          |                            |                                         |                     |                        |                                         |        |
|     |      |                    | 여행/문화    | 34, 500                                   |                         | 📄 공구/철물/산업/안전                | 4, 175, 483       |                            |                                         |                     |                        |                                         |        |
|     |      |                    | 면세점      | 65                                        | ▶용 전원 시가?               | 📄 구기/라켓/수영/스키                | 397, 396          |                            | 텔레피아! /                                 | 5 180원              |                        |                                         |        |
|     | -    |                    |          |                                           | 6〉소켓/시거색<br>클레이어〉6.35ci | 📄 국내화장품/수입화장품                | 433, 148          |                            | 텔레피아/텔레피아                               | 2,000               | 2012-06-20             |                                         |        |
|     | +    |                    |          |                                           |                         | 📄 기저귀/분유                     | 7,726             |                            |                                         |                     |                        |                                         |        |
|     |      | Π-                 |          |                                           |                         |                              | 검색 최<br>카테고       | 조건에 따·<br>.리 별로 ¦<br>황으로 획 | 른 결과값들을<br>분포된 상품 현<br>인 가능             |                     |                        | NPR                                     |        |
| - 1 | 0/3  | 금신                 | 한다 메뉴얼   |                                           |                         |                              |                   |                            |                                         |                     |                        |                                         | ,      |

#### 4.2 서비스 상품 : 상품 리스팅 및 기능

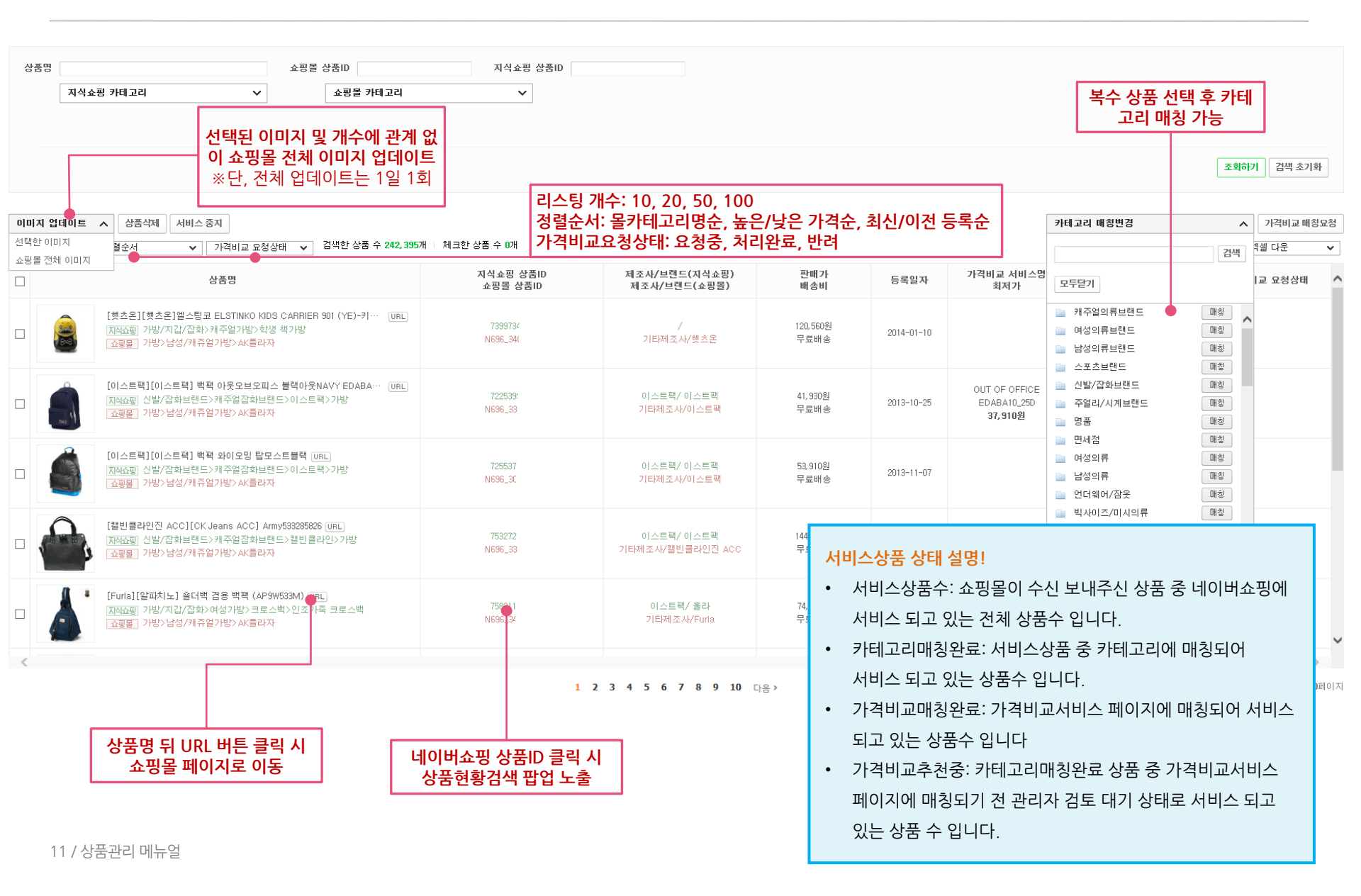

#### 4.3 서비스 상품: 가격비교 매칭요청

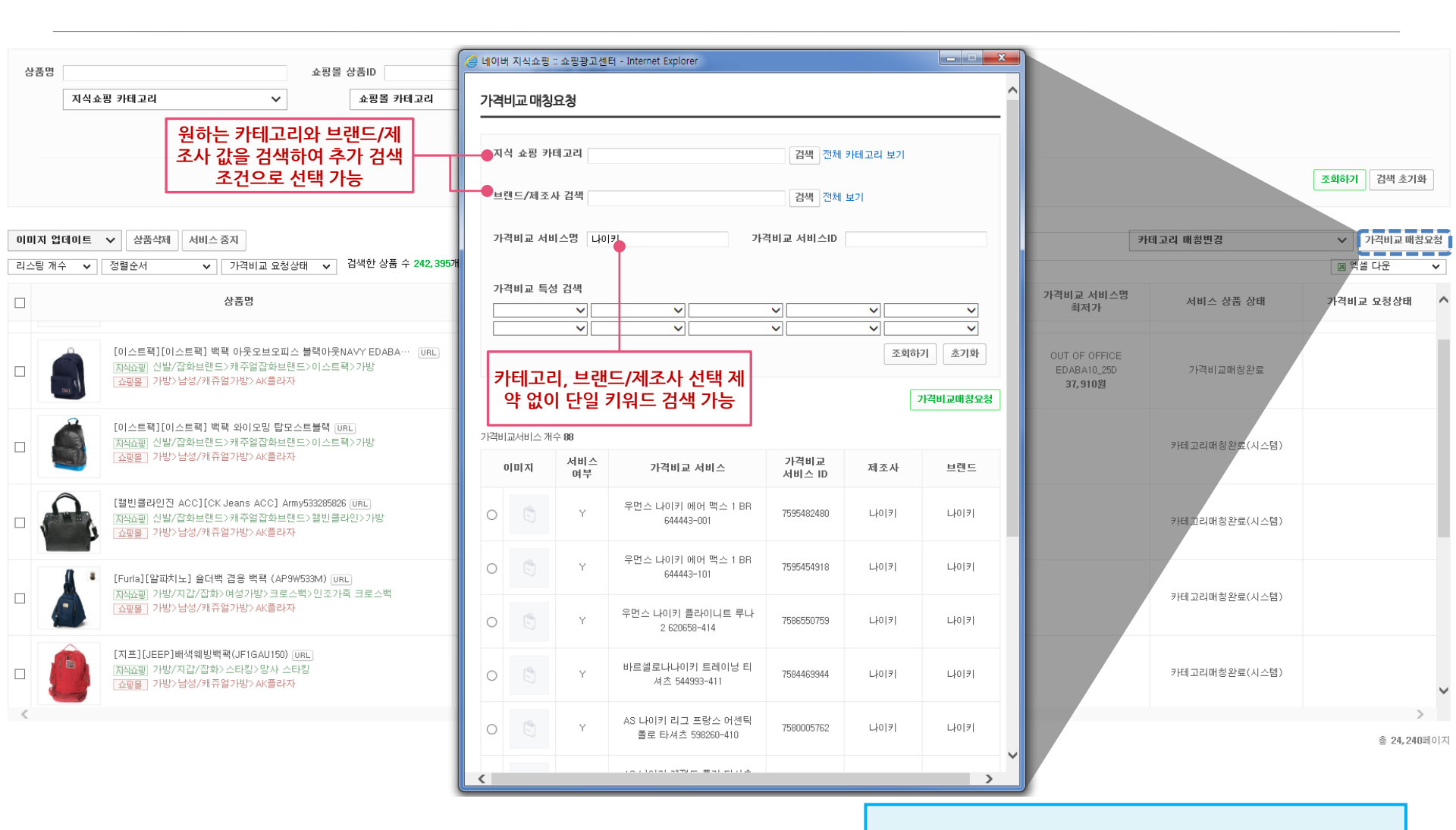

#### 활용 TIP!

1) 상단 카테고리 매칭완료 BOX를 클릭하여 상품 조회

2) 가격비교 서비스 원하는 상품을 선택하여 매칭요청

## 5.1 미서비스 상품 : 상품 리스팅 및 기능

| 상품              | 품현황   서비         | 스 상품   <b>미서비스 상품 →</b>   삭제 상품                                                             |                                        |                          |               |                                                                           |                                   |                         |         |
|-----------------|------------------|---------------------------------------------------------------------------------------------|----------------------------------------|--------------------------|---------------|---------------------------------------------------------------------------|-----------------------------------|-------------------------|---------|
| 미서              | 비스 상품 현용         | 21                                                                                          |                                        |                          |               |                                                                           | 쇼핑몰 상품ID를 입력                      | 축해주세요. 검                | 내       |
| 0               | 비서비스 상품          | <u></u><br>중수                                                                               |                                        |                          |               |                                                                           |                                   | 311,053                 |         |
| ć               | 1규유입 ?           | 58,889                                                                                      | 썸네일 생성실패  ?                            | 245, 302                 | 카테고리 분류불가     | ? 472                                                                     | 서비스 중지상품 ?                        | 13                      | •       |
| 싱               | ·품명<br>쇼핑될       | 를 카테고리 🔹 🗸                                                                                  | 쇼핑몰 상품ID                               | 네이버쇼핑                    | 상품ID          |                                                                           |                                   |                         |         |
|                 |                  |                                                                                             | 넬 다운: 최대 2000건 다운<br>넬 다운: 화면에 뿌려진 상품수 | 만 다운                     | 조회하기 검색 초기화   | ]                                                                         |                                   |                         |         |
| <b>이미</b><br>리스 | I지 업데이트<br>등개수 ▼ | <ul> <li>✓ 상품삭제</li> <li>✓ 정렬순서</li> <li>✓ 검색한 상품 수 3</li> </ul>                            | 11,053개 🕕 체크한 상품 수 0개                  |                          |               | 카테고리 매                                                                    | 칭변경                               | ✔ 대량상품 매칭요              | :청<br>V |
|                 |                  | 상품명                                                                                         |                                        | 네이버쇼핑 상품ID<br>쇼핑몰 상품ID   | 제조사/브<br>제조사/ |                                                                           |                                   |                         |         |
|                 | RO IMAGE         | 하드디스크 방진패드 - 2.5인치 하드디스크용<br><u>지</u> 석쇼핑<br>                                               | /외장하드 케이스/… URL<br>이어>DIVX케이스/기타>6…    | 7776013882<br>521747723  | 알수            | <mark>미서비스상품 상태 설명!</mark><br>● 신규유입: 상품이 신규르<br>않거나 시스템 자동매칭             | 로 등록 되어 이미지<br>이다기에 머물러 있         | 생성이 되어 있지<br>는 상품수 입니다. |         |
|                 |                  | (정품) 소니 WG-C10 무선드라이브 URL<br>지식쇼핑<br>쇼핑몰 PC주변/프린터/복합기>HDD/SSD                               | /ODD>ODD>CD 드라이브                       | 8881546341<br>3721752546 | 상세설명·         | <ul> <li>썸네일 생성실패: 상품<br/>가이드에 맞지 않아 정성<br/>입니다.</li> </ul>               | 이미지에 오류가 빌<br>상적으로 생성되지           | !생하거나 생성<br>못한 상태의 상품수  |         |
|                 | ROMAGE           | 초고속 CD/DVD 복사기 / CPS 1611 / 11장<br> 지역쇼핑  디지털/가전가저장장치>기타저장진<br>  쇼핑몰   PC주변/프린터/복합기>HDD/SSD | 동시 복사 URL<br>치<br>/ODD>ODD>DVD 드라이브    | 5726597102<br>168364400  | 한<br>(주)한국카   | <ul> <li>카테고리 미매칭: 카테그<br/>되지 않고 있는 상품수</li> <li>서비스 중지상품: 서비스</li> </ul> | 고리에 매칭이 아직<br>입니다.<br>스중지(노출제외) 7 | 안된 상태로 서비스<br>'l능 처리 되어 |         |
| 13              | 3 / 상품관리         | 메뉴얼                                                                                         |                                        |                          |               | 서비스 되지 않고 있는                                                              | 상품수 입니다.                          |                         |         |

#### 5.2 미서비스 상품 : 대량상품 매칭요청

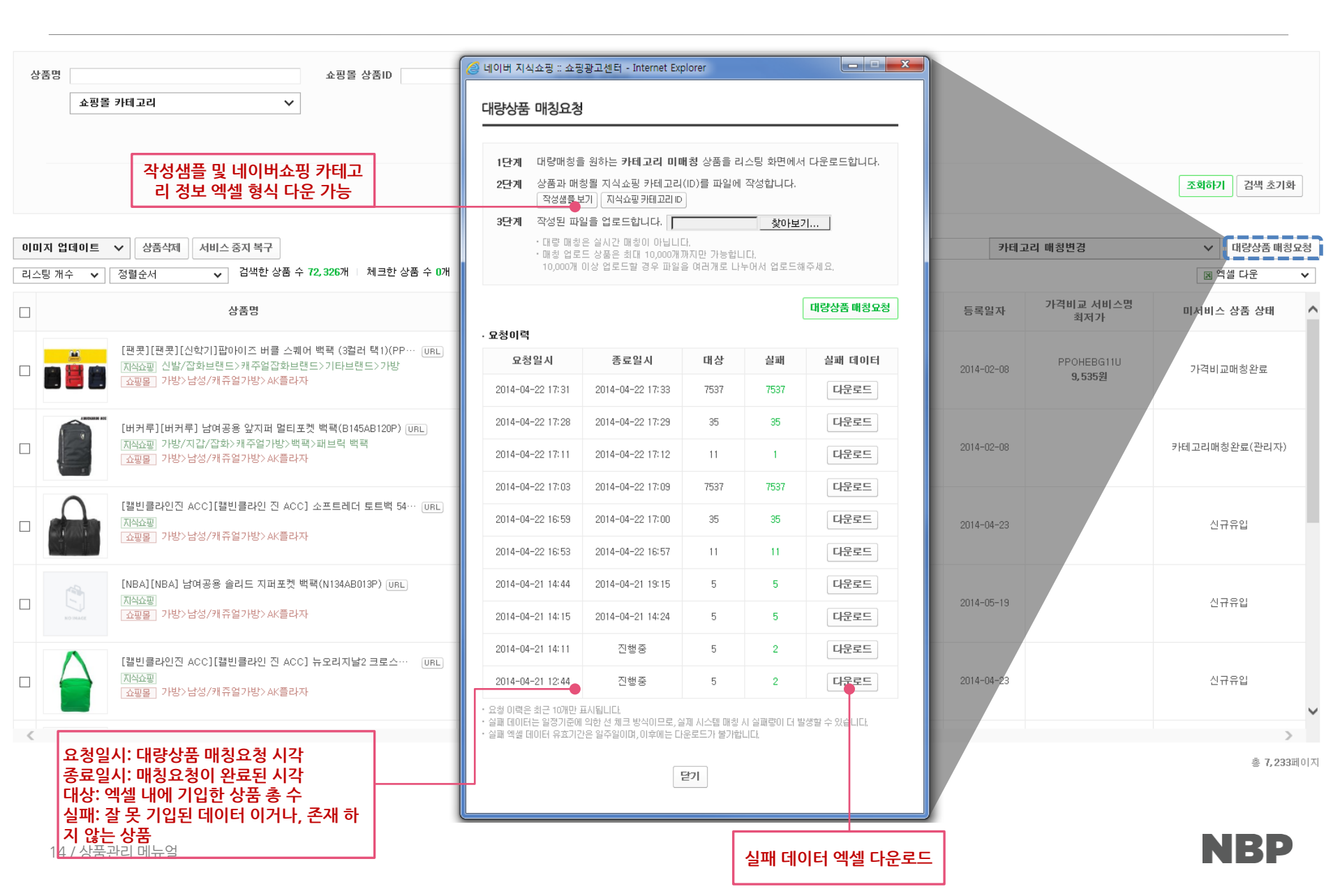

#### 6.1 삭제 상품 : 상품 리스팅 및 기능

상품현황 | 서비스 상품 | 미서비스 상품 | 삭제 상품 -

15/

| 삭제 상품 현황                                                                                                    |          |                       |                      |          |            |         | 쇼핑몰 상품ID를 입 | 력해주세요. 검색   |  |
|----------------------------------------------------------------------------------------------------|----------|-----------------------|----------------------|----------|------------|---------|-------------|-------------|--|
| 삭제 상품수                                                                                                    |          |                       |                      |          |            |         |             | 3,402,400   |  |
| 청소년유해상품                                                                                                    | 1,956    | 카테고리미취급               | 1, 308, 331          | 가격오류     |            | 8, 740  | 중복상품        | 1,847,112   |  |
| 제조사/업체요청삭제                                                                                                    | 3, 697   | 중고/반품/렌탈              | 9, 322               | 모델명/제3   | 5사/브랜드오류   | 44, 903 | 스펙모류        | 14, 936     |  |
| 이미지오류                                                                                                    | 21, 245  | 품절                    | 3, 702               | 광고주삭제    |            | 192     | 기타          | 2, 080      |  |
| 취급불가상품                                                                                                    | 6, 395   | 관할청취급제한/금지            | 660                  | 권리침해     |            | 560     | 약의적판매행위     | 3,516       |  |
| 상품명해외미표기                                                                                                    | 125, 053 | 상품ID 재사용              |                      |          |            |         |             |             |  |
| 조회기간 설정 전체 오늘 1주일 1개월 < 2015.09.24 · - 2015.09.24 · - 2015.09.24 |          |                       |                      |          |            |         |             |             |  |
|                                                                                                    |          |                       |                      |          |            |         |             | 조회하기 검색 초기화 |  |
| 삭제 복구 요청<br>리스팅 개수  ✔   정렬순서                                                                                                    | ✔ 복구처리상태 | ✓ 검색한 상품 수 3,402,4007 | ㅐ □ 체크한 상품 수 0개      |          |            |         |             | ▶ 엑셀 다운 🗸 🗸 |  |
|                                                                                                    | 상품명      |                       | 네이버쇼핑 상품<br>쇼핑몰 상품II | §ID<br>D | 판매가<br>배송비 | 삭제날짜    | 삭제사유        | 복구처리상태 ^    |  |

| [    | NO IMAGE | 18국/5핀젠더/노트북연결선/노트북연결적/노트북젠더/노트북하… UBL<br>지산쇼핑<br>소핑몰 PC주변/프린터/북합기>DIVX 플레이어>6.35cm Divx 차량용>…   | 5483962448<br>205195238 | 990원<br>2,500     | <mark>활용 TIP!</mark><br>1)상단 삭제 사유별 BOX를 클릭하여 상품 조회              |
|------|----------|--------------------------------------------------------------------------------------------------|-------------------------|-------------------|------------------------------------------------------------------|
| 상픈 [ | -        | 미디어게이트 디빅스(Divx) MG-25P용 가정용 충전기 아답터 URL<br>지식쇼핑<br>쇼핑몰 PC주변/프린터/복합기>DiVX 플레이어>6.35cm Divx>100GB | 5720502029<br>13600094  | 7, 380원<br>2, 000 | 2)복구 원하는 상품을 선택 후 요청 버튼 클릭<br>※ 삭제상품 복구는 네이버쇼핑 담당자 확인 후 D+1 내 처리 |

## 7. 관리자 계정관리

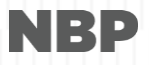

#### 7.1 관리자 계정관리 : 부계정 초대

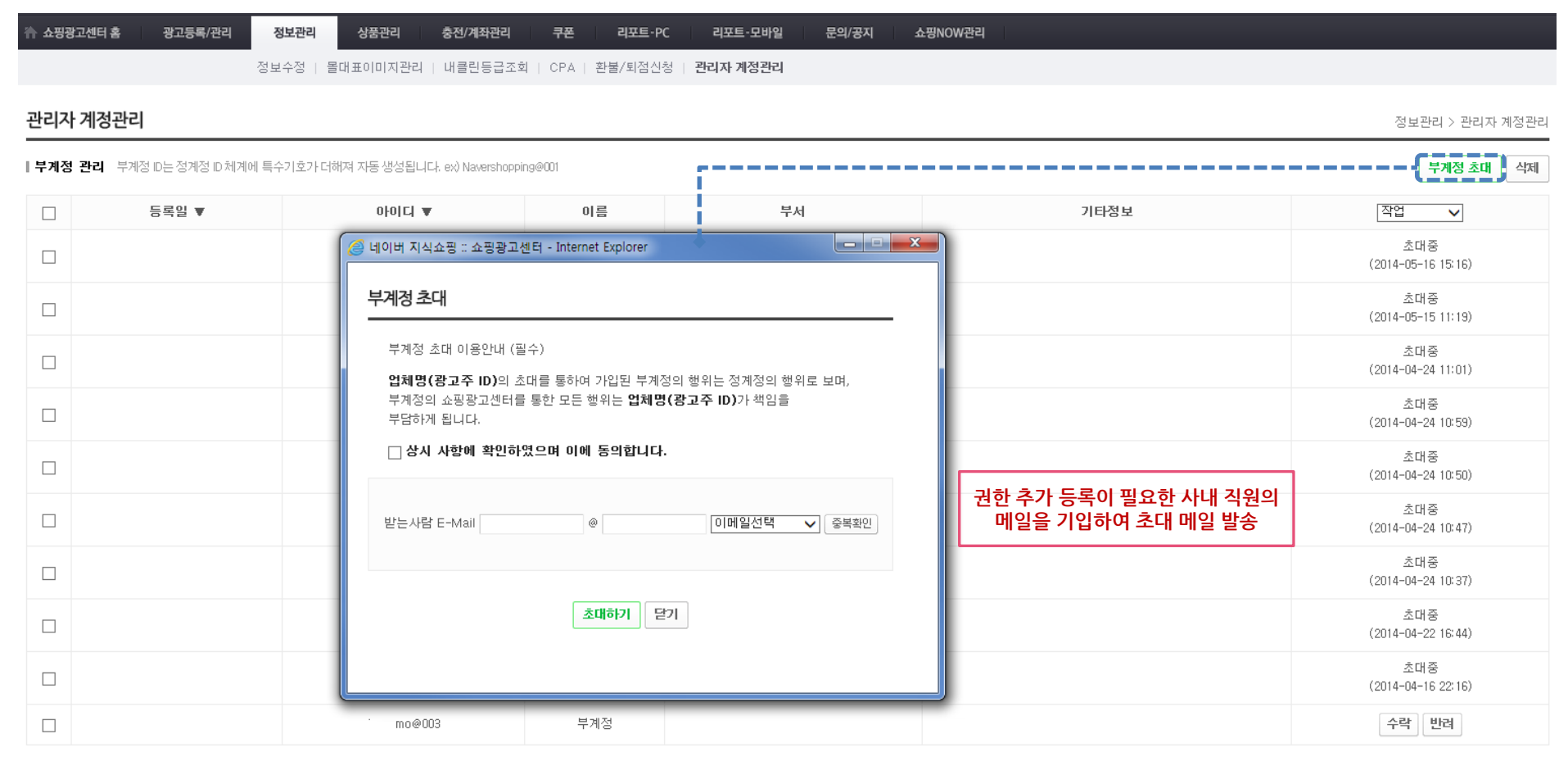

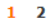

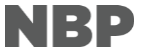

#### 18 / 상품관리 메뉴얼

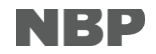

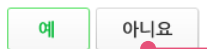

#### 정보 수집 및 이용에 대해 동의하지 않아 페이지를 닫거 나 거부(아니오)처리를 할 경우 해당 부계정에 대해서는 동의 여부 과정이 남음

주요내용

□ 부계정 이용에 동의합니다.

• 상기 안내에 동의하시면 서비스를 등록하실 수 있습니다.

• 상기 안내 및 지식쇼핑 광고주 이용약관과 서비스 의무 규정은 서비스 이용기간 동안 준수하셔야 합니다

<u> 이용약관 보기</u>

광고주 업체명의 대리인으로 지식쇼핑 광고주 이용약관 및 회사의 정책을 준수하며, 광고주 업체명으로부터 위임 받은 범위 내에서만 쇼핑광고센터를 이용하여야 합니다. 본인은 상기 사항에 대해서 성실히 이행할 것을 동의합니다

#### | 부계정 이용에 대한 안내 (필수)

부계정으로 초대받은 사용자의 메일 링크를 통해 안내사 네이버 지식쇼핑 부계정 생성 약관 동의 정보관리 > 관리자 계정관리 항에 동의하고 초대를 수락하면 '개인정보 수집 및 이용' |개인정보 수집 및 이용에 대한 안내 (필수) 페이지로 이동 네이버 비즈니스플랫폼주식회사(이하 '회사'라 함)에서 제공하는 쇼핑광고센터 서비스에서는 개민정보의 수집, 이용 등 처리에 있어 아래의 사항을 정보주체에게 안내합니다. 1. 개인정보의 수집 · 이용목적 가. 회원관리 - 네이버 지식쇼핑 광고센터 부계정 발급, 부정이용 및 비인가 사용방지, 분쟁 조정을 위한 기록보존, 불만처리 등 민원처리, 고지사항 전달 나. 신규 서비스 개발 및 마케팅 · 광고에 활용 - 신규 서비스 개발 및 맞춤 서비스 제공, 이벤트 및 광고성 정보 제공 및 참여기회 제공, 회원의 서비스이용에 대한 통계 2. 수집하는 개인정보 항목 - 가. 회사는 회원가입 시 다음의 개인정보를 수집합니다. - 필수항목: 아이디, 비밀번호, 이름, 이메일 주소, 전화번호, 휴대폰번호, 소속부서 나. 서비스 이용 과정이나 사업처리 과정에서 아래와 같은 정보들이 생성되어 수집될 수 있습니다. - 서비스 이용기록, 접속로그, 쿠키, 접속 IP 정보, 결제 기록, 제재 및 이용정지 기록 3. 개인정보의 보유 및 이용기간 원칙적으로 개인정보 수집 및 이용목적이 달성된 후에는 해당 정보를 지체 없이 파기합니다. 단, 다음의 정보에 대해서는 아래의 이유로 명시한 기간 동안 보존합니다. 〈관련법령에 의한 정보보유 사유〉 상법, 전자상거래 등에서의 소비자보호에 관한 법률, 국세기본법 등 관계법령의 규정에 의하여 일정 기간 동안 회원정보를 보관합니다. 이 경우 회사는 보관하는 정보를 그 보관의 목적으로만 이용하며 보존기간은 아래의 예시와 같습니다. 계약 또는 청약철회 등에 관한 기록 - 보존 이유 : 전자상거래 등에서의 소비자보호에 관한 법률 - 보존 기간 : 5년 세법이 규정하는 모든 거래에 관한 장부 및 증빙서류 □ 개인정보 수집 및 이용에 동의합니다.

## 7.2 관리자 계정관리 : 개인정보 수집 및 이용

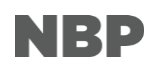

| 담당자 정보                                                           | 담당자 정보                                                                     |                |        |  |  |  |  |  |  |  |
|------------------------------------------------------------------|----------------------------------------------------------------------------|----------------|--------|--|--|--|--|--|--|--|
| ✔이름                                                              |                                                                            |                |        |  |  |  |  |  |  |  |
| ✓ 메일                                                             | takenlove@naver.com                                                        |                |        |  |  |  |  |  |  |  |
| ✔ 휴대전화                                                           | 🗸 - 🦳 후대폰 인증                                                               |                | ✔ 유선전화 |  |  |  |  |  |  |  |
| ✔ 부서                                                             |                                                                            |                | 기타정보   |  |  |  |  |  |  |  |
| 기입하신 정보로 모든 안내가 진행<br>정계정 관리자의 검수과정을 거쳐<br>부계정 ID는 정계정 ID 체계에 특수 | 됩니다. 정확한 정보를 입력해주세요.<br>계정 생성이 완료됩니다.<br>-기호가 더해져 자동 생성됩니다. ex) Navershopp | ping@001<br>저장 | 취소     |  |  |  |  |  |  |  |
| 필수 기입 정보: 이름, 메일, 휴대전화, 유선전화, 부서                                 |                                                                            |                |        |  |  |  |  |  |  |  |

부계정 생성 신청

정보관리 > 관리자 계정관리

개인정보 수집 및 이용 페이지에서 "예"를 선택하여 동의 한 사용자에 한하여 개인정보를 입력하는 '부계정 생성신청' 페이지로 이동

7.3 관리자 계정관리 : 부계정 생성신청

### 7.4 관리자 계정관리 : 관리자 검수 및 관리

| ▲ 쇼핑광고신 | 센터 홈 광고등록/관리<br>자              | 정보관리 상품관리 충전/계좌관리                 | 쿠폰 리포트-PC | 리포트-모바일 문의/공지      | 쇼핑NOW관리                                                                                     |                      |                           |
|---------|--------------------------------|-----------------------------------|-----------|--------------------|---------------------------------------------------------------------------------------------|----------------------|---------------------------|
| 관리자 겨   | 히정관리                           | ·포구징   Ə대교이어시간대   데Ə간Ə급고          |           | 5   근덕지 제중근덕       | 삭제 처리 하고 싶은 부계정·<br>튼 클릭 시 모든 정                                                             | 을 선택 후 삭제 버<br>5보 삭제 | 정보관리 > 관리자 계정관            |
| 부계정 괸   | <b>-리</b> 부계정 ID는 정계정 ID 체계에 특 | 특수기호가 더해져 자동 생성됩니다. ex) Navershop | ping@001  |                    |                                                                                             |                      | 부계정 초대 삭제                 |
|         | 등록일 ▼                          | 010151 💌                          | 이름        | 부서                 | 기타정보                                                                                        |                      | 작업 🗸                      |
|         | 2014-05-16 15:31               | kusamo@020                        | 손승우       | 쇼핑플랫폼개발랩           | 기타있음                                                                                        |                      | 초기화                       |
|         | 2014-05-15 10:44               | kusamo@017                        | 정용균       | dd341              |                                                                                             |                      | 초기화                       |
|         | 2014-04-24 18:19               | kusamo@016                        | 정용균2      | 1111               | 111                                                                                         |                      | 초기화                       |
|         | 2014-04-24 11:28               | kusamo@015                        | 손승무       | 쇼핑관리개발팀 정용균대리 감시   |                                                                                             |                      | <u>ক</u> ঁ7 ই             |
|         | 2014-04-22 21:30               | kusamo@008                        | 이인용       | 킹모파                | 기타                                                                                          |                      | 초기화                       |
|         | 2014-04-22 21:30               | kusamo@009                        | 이인용       | 지식쇼핑실              | 1111                                                                                        |                      | 초기화                       |
|         | 2014-04-20 15:53               | kusamo@007                        | 나영        | × <u>c</u> L       |                                                                                             |                      | 수락 반려                     |
|         |                                | kusamo@002                        |           | 부계정 생성신<br>를 기입하 사 | ·<br>·<br>·<br>·<br>·<br>·<br>·<br>·<br>·<br>·<br>·<br>·<br>·<br>·<br>·<br>·<br>·<br>·<br>· |                      | 초대중<br>(2014-04-16 22:05) |
|         | 2014-04-09 11:52               | kusamo@001                        | 정용균       | 쇼핑관리개발팀 능토특        | 록 수락/반려 버튼이 노출                                                                              |                      | 초기화                       |
|         | 2014-04-08 11:51               | kusamo@004                        | 임동섭       |                    | 0102                                                                                        |                      | 초기화                       |
|         |                                |                                   |           | 1 2                |                                                                                             |                      |                           |
|         |                                |                                   |           |                    |                                                                                             | 초기화 처리 시 등           | ·록된 부계정의                  |
|         |                                |                                   |           |                    |                                                                                             | 이메일로 비밀번호            | 조기화 메일이                   |

발송

#### 7.5 관리자 계정관리 : 부계정 접속

| NAVER 쇼핑광고센터    |                        | 지식쇼핑 부계정 이 | <b>긴용</b> 님 환영합니다. 로그아웃                                                        | 광고상품안내   도움들                    | 갈   네이버광고 더보기 🗸     |
|-----------------|------------------------|------------|--------------------------------------------------------------------------------|---------------------------------|---------------------|
| 🏠 쇼핑광고센터 홈 정보관리 | 상품관리                   |            |                                                                                |                                 |                     |
|                 | 상품정보 수신 현황   상품현황 및 관리 |            |                                                                                |                                 |                     |
| 상품현황 및 관리       |                        | 정계정 정보 느   | - <u>*</u>                                                                     | 상품관리 > (new)상품                  | 현황 및 관리 > 서비스 상품    |
| 상품현황   서비스 상품 - | 미서비스 상품   삭제 상품        |            |                                                                                |                                 |                     |
| 부계정은 정보관리와      | 상품관리 메뉴만 접속 가능         |            | <b>활용 TIP!</b><br>1) 부계정 정상 생성 완료<br>통해 광고센터 접속<br>2) 접속 시 반드시 임시 <sup>6</sup> | 로 메일로 전달 받은 ID:<br>비밀번호는 재설정 과경 | 와 임시 비밀번호를<br>청을 진행 |

NBP

# End of Document

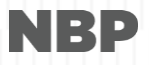